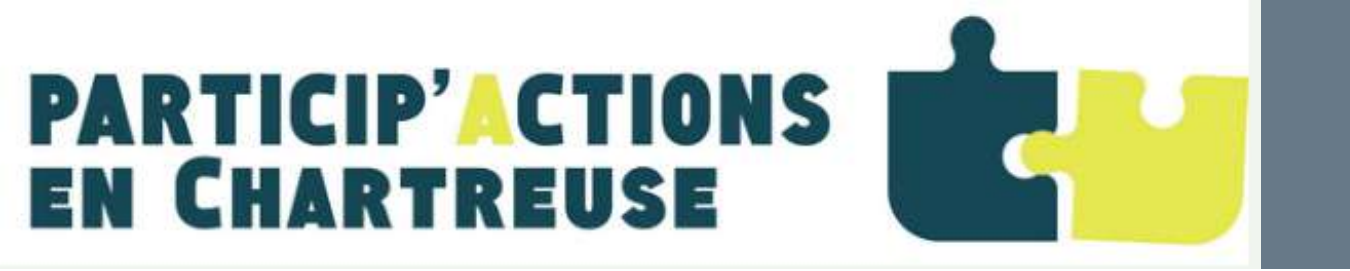

Vous avez un projet participatif en Chartreuse ? faites le connaître sur www.participactionchartreuse.fr

## SOMMAIRE

- 1. Je me connecte
- 2. Principales fonctionnalités
- 3. La légende
- 4. Je paramètre l'outil d'interrogation et de sélec
- 5. Je crée ma fiche "Porteur de projet"
- 6. Je saisis une action/événement
- 7. Je modifie ma fiche "Porteur de projet"
- 8. Je modifie et/ou supprime une fiche action/év
- 9. Je modifie le positionnement d'une action/évé
- **10. Je fais une recherche**

Si vous rencontrez des difficultés, vous pouvez consulter cette documentation, avant de nous contacter : contact@ participaction-chartreuse.fr

## Particip'Action (contributeurs)

|          | <b>p.2</b> |
|----------|------------|
|          | p.3        |
|          | <b>p.4</b> |
| ction    | p.5        |
|          | р.б        |
|          | <b>p.8</b> |
|          | p.10       |
| rénement | p.12       |
| énement  | p.14       |
|          | p.15       |

## 1. Je me connecte

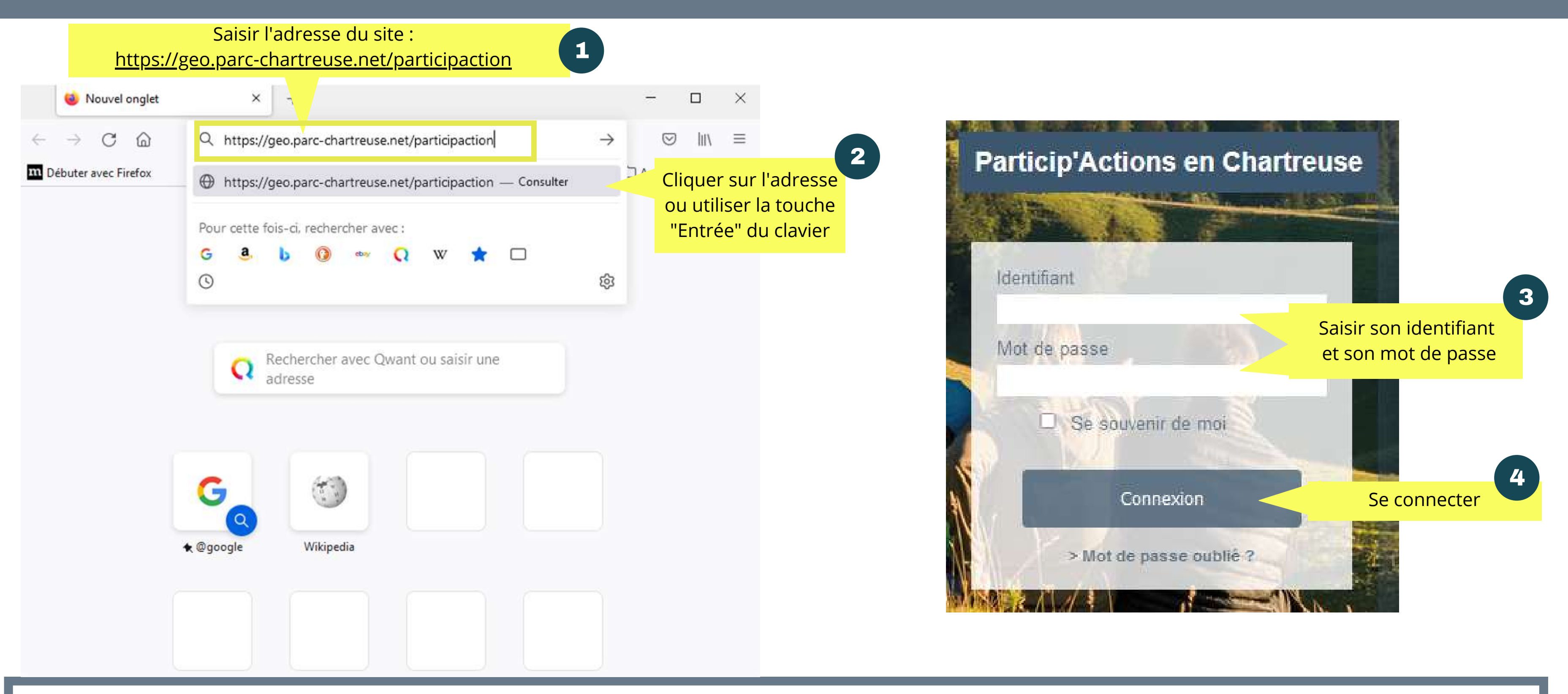

### Astuce

Vous pouvez mettre en favori l'adresse du site. Cela vous évitera d'avoir à la resaisir lors de vos futures connexions.

# 2. Principales fonctionnalités

Recherche par action/ mots clés...

Créer et rechercher une fiche porteur de projet

Saisir et modifier la position d'une action/événement

Rechercher une adresse

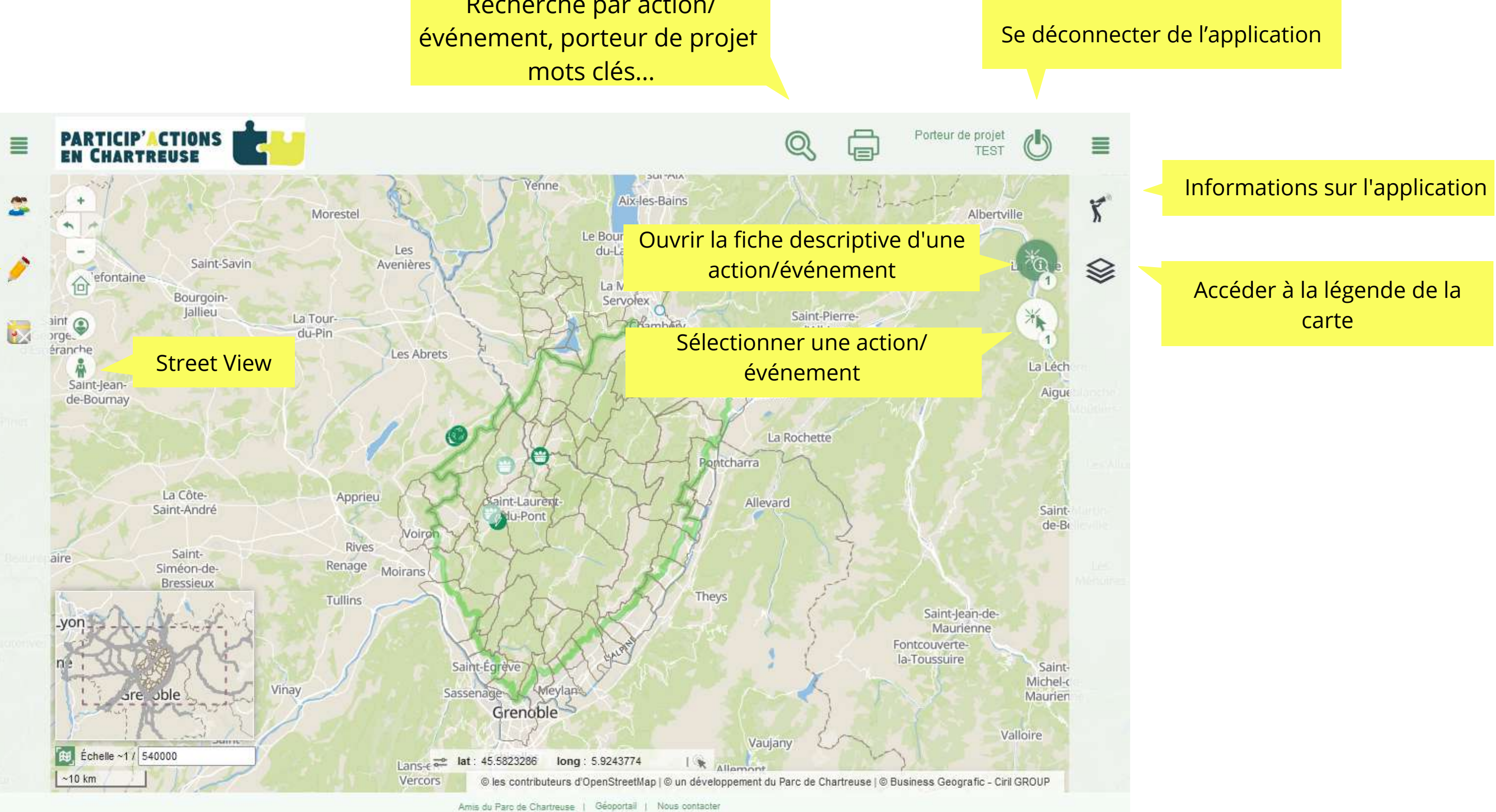

# 3. La légende

0

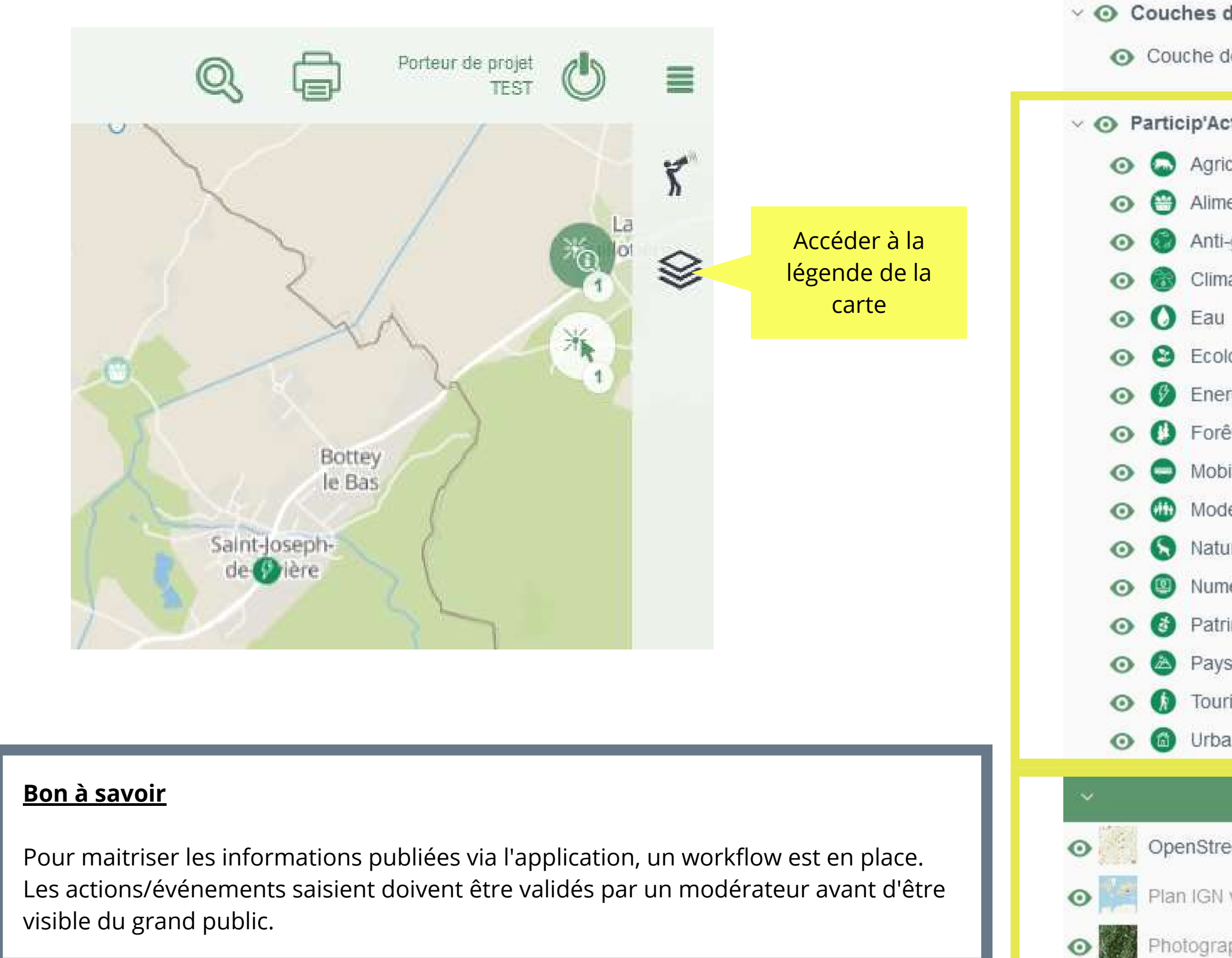

| de dessin                     |                       |   |
|-------------------------------|-----------------------|---|
| le dessin par défaut          |                       |   |
|                               |                       |   |
| tion (domaine principal)      |                       |   |
| culture                       |                       |   |
| entation                      |                       |   |
| -gaspillage                   |                       |   |
| at                            |                       |   |
|                               | Catégories            |   |
| ogie                          | d'action/evenement    |   |
| rgies                         |                       |   |
| èts                           |                       |   |
| ilité                         |                       |   |
| e de vie                      |                       |   |
| ire                           |                       |   |
| érique                        |                       |   |
| imoine                        |                       |   |
| sages                         |                       |   |
| isme                          |                       |   |
| anisme                        |                       |   |
| Fonds de plan                 |                       |   |
|                               |                       |   |
| eetmap 100%                   |                       |   |
| v2 (Invisible) 40%            | Choix du fond de plan |   |
| phies aérien (Invisible) 100% |                       | A |
|                               |                       | 4 |

# 4. Je paramètre l'outil d'interrogation et de sélection

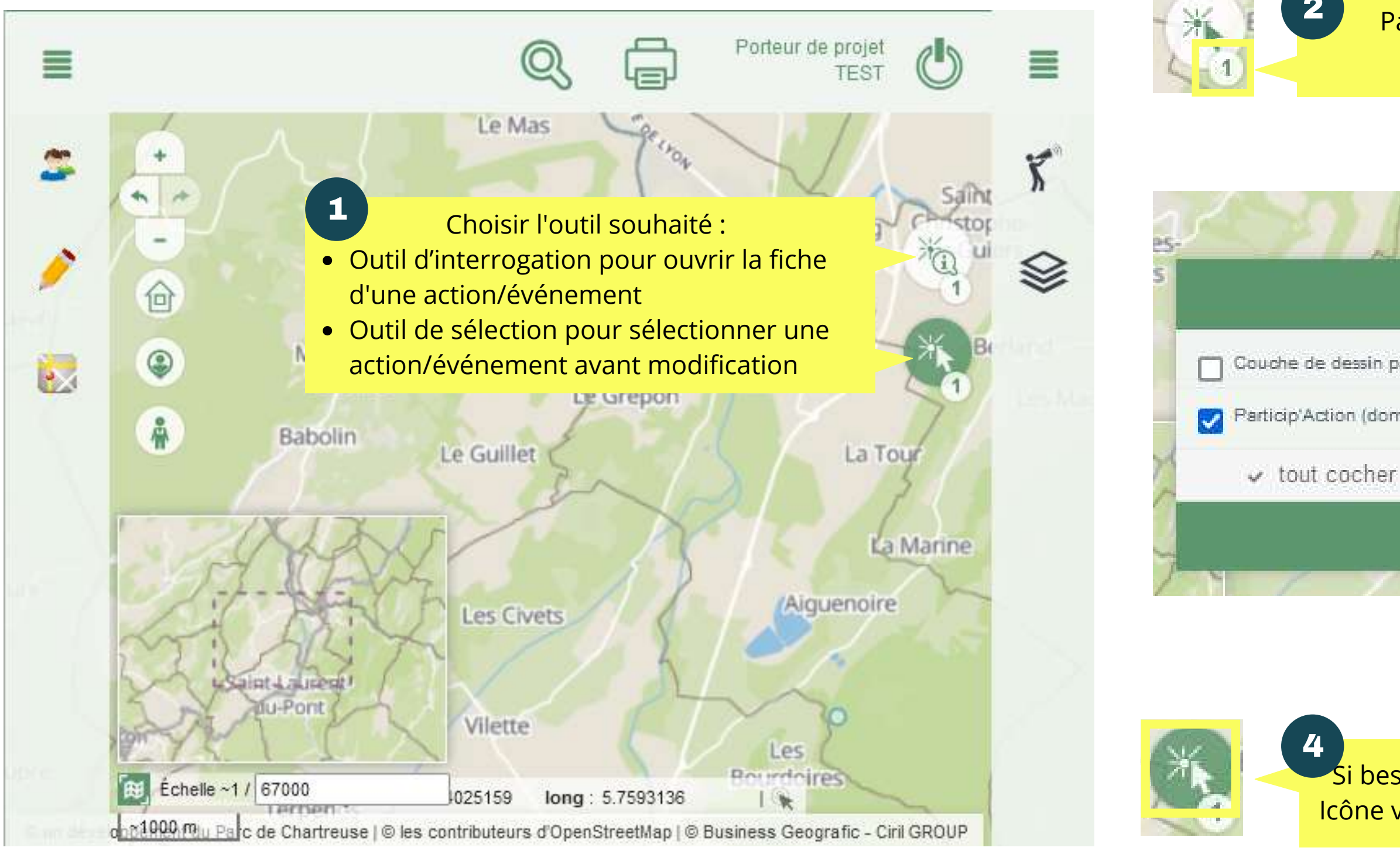

Particip'Action (domaine principal) tout cocher × tout décocher

> Si besoin, activer l'outil avec la partie haute de l'icône. Icône verte, outil activé. Icône blanche, outil désactivé.

# 5. Je crée ma fiche porteur de projet

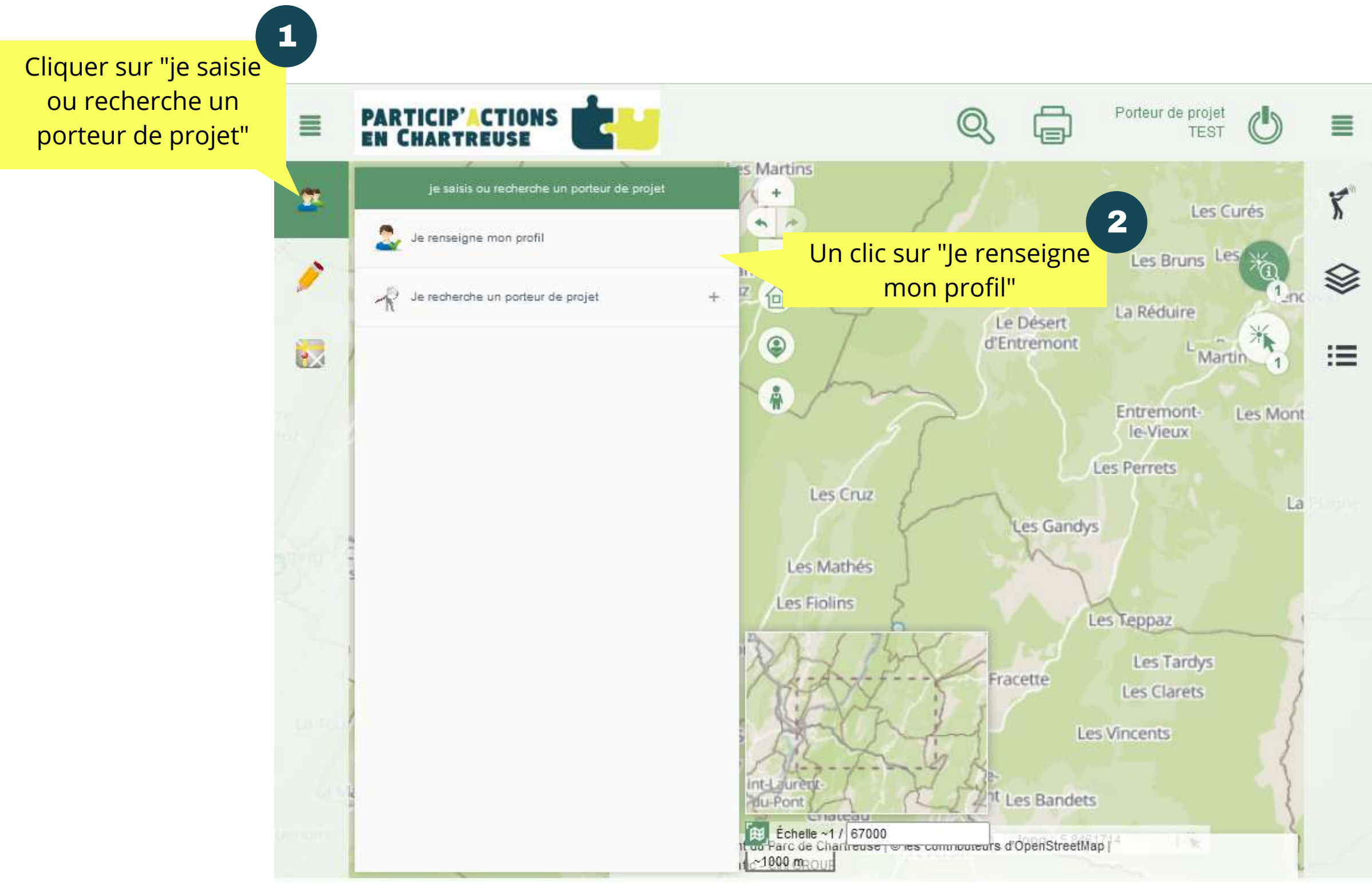

| Parteur de projet                                                                                                    | Ŧ                                                                                                    |                              |
|----------------------------------------------------------------------------------------------------|----------------------------------------------------------------------------------------------------|------------------------------|
|                                                                                                    |                                                                                                    |                              |
| Nom *                                                                                                    | test                                                                                                    |                              |
| go, photo                                                                                                    |                                                                                                    |                              |
|                                                                                                    |                                                                                                    | 1<br>+                       |
| Une                                                                                                    | nouvelle fiche porteur<br>de projet s'ouvre                                                                                    | 3                            |
|                                                                                                    | Pas de média                                                                                                    | Le Deve<br>d'Entry           |
| Rem                                                                                                    | plir les informations<br>dans les onglets                                                                                      |                              |
| Rem                                                                                                    | oplir les informations<br>dans les onglets                                                                                     |                              |
| Rem<br>age<br>Type de porteur *                                                                                                    | plir les informations<br>dans les onglets                                                                                      |                              |
| Rem<br>age<br>Type de porteur *                                                                                                    | plir les informations<br>dans les onglets                                                                                      |                              |
| Rem<br>tage<br>Type de porteur *<br>ordonnées<br>Adresse                                                                                 | Applir les informations<br>dans les onglets                                                                                    |                              |
| Rem<br>age<br>Type de porteur *<br>rdonnées<br>Adresse<br>Code postal *                                                                  | Individuel Saisir une valeur pour "Adresse"                                                                                    |                              |
| Rem<br>age<br>Type de porteur *<br>irdonnées<br>Adresse<br>Code postal *<br>Commune *                                                    | Individuel         Saisir une valeur pour "Adresse"         Saisir une valeur pour "Code postal"                               |                              |
| Rem<br>age<br>Type de porteur *<br>ordonnées<br>Adresse<br>Code postal *<br>Commune *<br>Téléphone                                       | Individuel         Saisir une valeur pour "Adresse"         Saisir une valeur pour "Code postal"                               |                              |
| Rem<br>tage<br>Type de porteur *<br>ordonnées<br>Adresse<br>Code postal *<br>Commune *<br>Téléphone<br>Mail                              | Individuel Saisir une valeur pour "Adresse"                                                                                    |                              |
| Rem<br>Rem<br>Type de porteur *<br>ordonnées<br>Adresse<br>Code postal *<br>Commune *<br>Téléphone<br>Mail<br>Site Web                   | Individuel   Saisir une valeur pour "Adresse"   Saisir une valeur pour "Code postal"   Sau                                     | vegarder quar                |
| Rem<br>tage<br>Type de porteur *<br>ordonnées<br>Adresse<br>Code postal *<br>Commune *<br>Téléphone<br>Mail<br>Site Web<br>Réseau Social | Individuel   Saisir une valeur pour "Adresse".   Saisir une valeur pour "Code postal".   Saisir une valeur pour "Code postal". | vegarder quar<br>avez termin |

## Je peux ajouter une photo

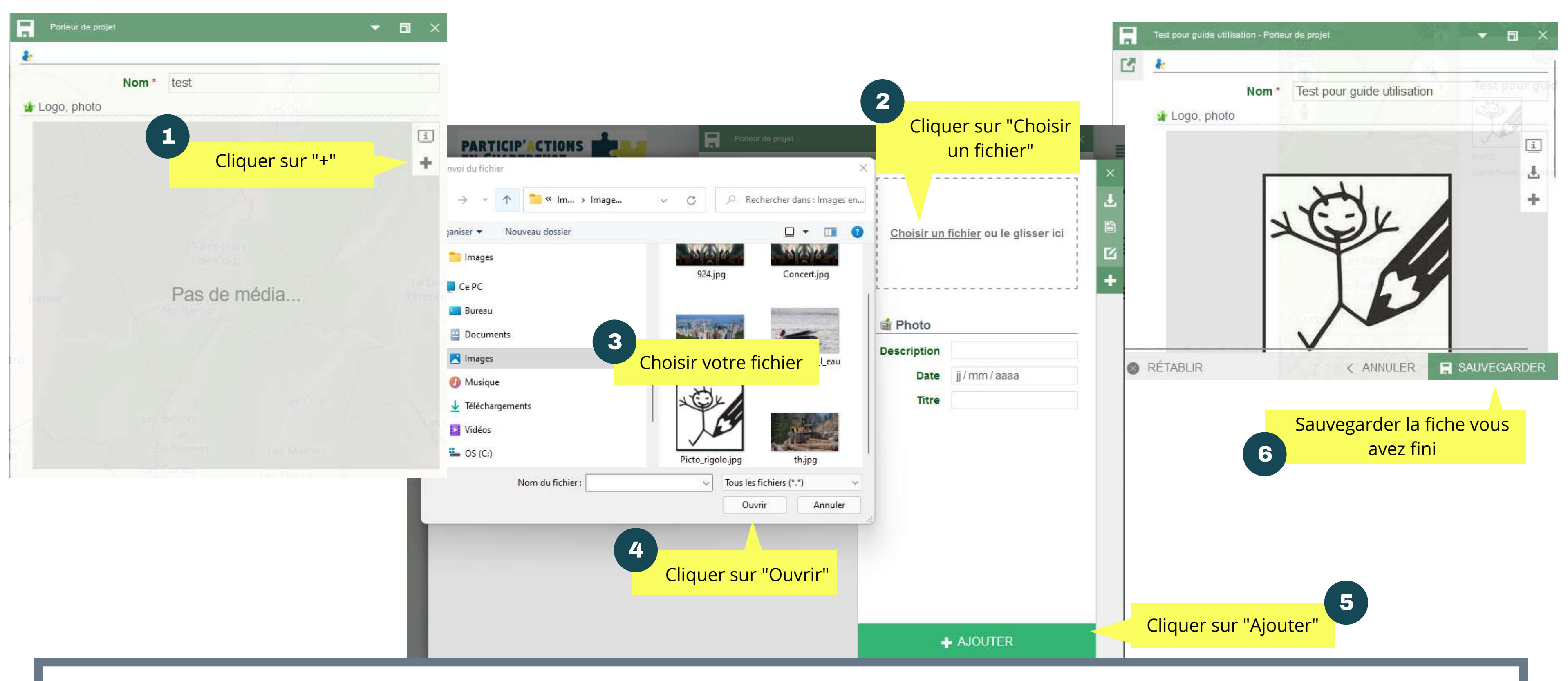

### **Important**

Pour gérer au mieux l'affichage des photos et l'espace de stockage disponible, utiliser des images de 100 Ko maximum.

# 6. Je saisis une action/événement

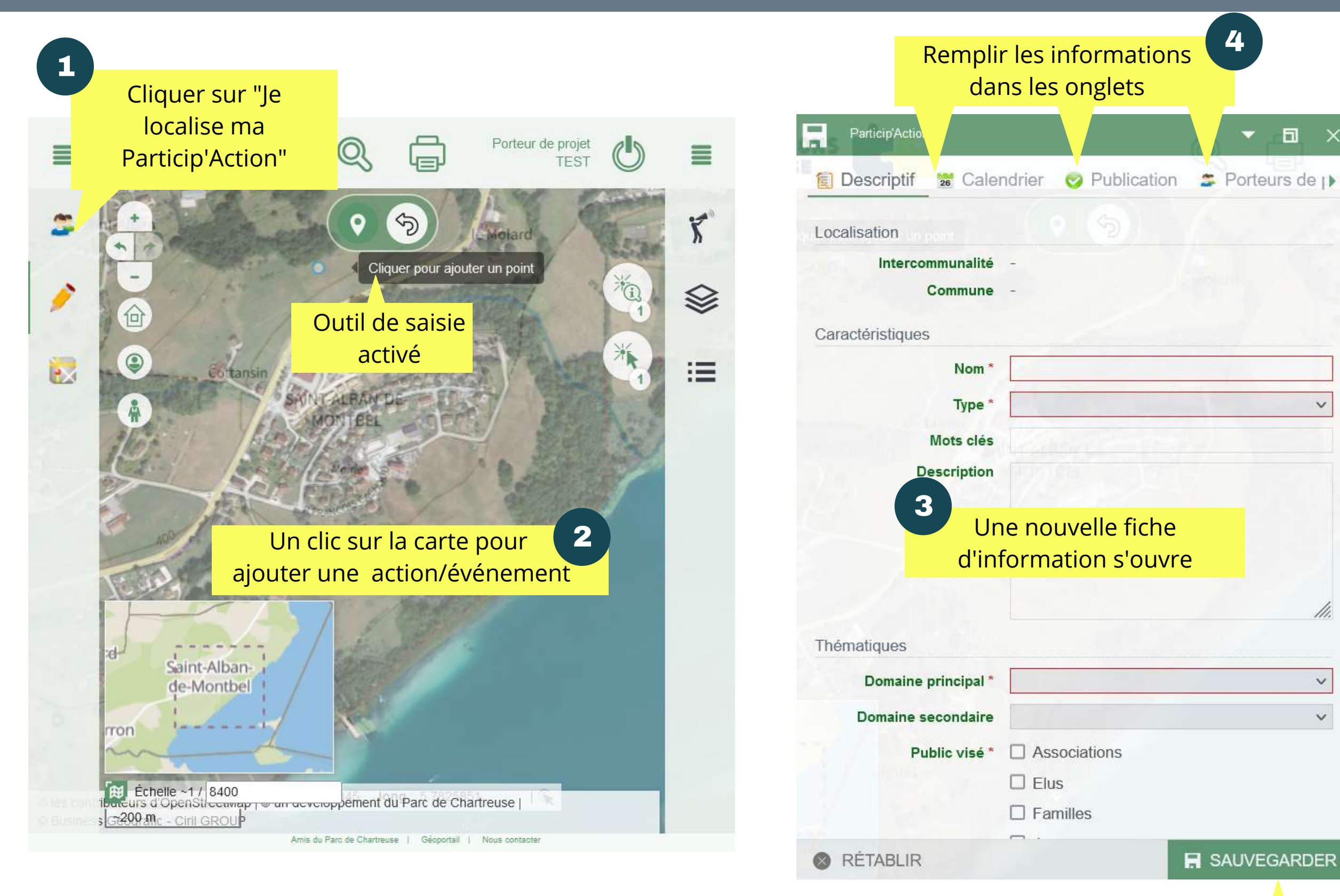

Sauvegarder quand vous avez terminé 5

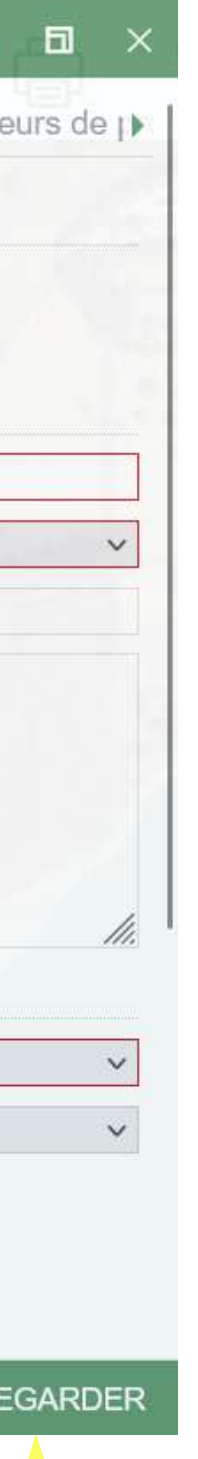

## Bon à savoir

Plusieurs porteurs de projet peuvent être associés à une même action/événement

Les actions/événements créés apparaissent par défaut avec une croix rouge sur l'icône 🎑 Ils sont invisible dans l'application grand public.

Pour les rendre visibles, un moderateur doit au préalable publiée la fiche.

Vous pouvez sans attendre cette étape faire évoluer votre fiche d'information.

## Je peux ajouter une photo ou un document au format PDF

| Saint-Pierre-de-Curtille - Partic   Saint-Pierre-de-Curtille - Partic   Porteurs de projet   Photo   Image: State of the state of the sta |          |
|----------------------------------------------------------------------------------------------------|----------|
| <ul> <li>Porteurs de projet</li> <li>Photo</li> <li>Cliquer sur "+"</li> </ul>                                                                                                    | hois     |
| Cliquer sur "+"                                                                                                    | r"       |
| Cliquer sur "+"                                                                                                    |          |
|                                                                                                    | glise    |
| Envoi du fichier                                                                                                    |          |
| $\leftarrow \rightarrow \checkmark \uparrow = \mbox{`Ima} \mbox{`Images} \mbox{`$\square$ Rechercher data}$                                                                                                    | ans : Im |
| Organiser → Nouveau dossier Une fenêtre s'ouvre 5                                                                                                    | • [      |
| Ce PC  Bureau                                                                                                    |          |
| 2 Editer la fiche > Documents                                                                                                    | 6        |
| Concert.jpg Hong_Kong.jpg Piano_da                                                                                                    | lans_l_e |
| Choisir votre fichier  Nom du fichier:  Tous les fichiers (*.*)  Tous les fichiers (*.*)                                                                                                    | )        |
| Ouvrir                                                                                                    | Ani      |
| AJOUTER                                                                                                    | R        |

## <u>Important</u>

Pour gérer au mieux l'affichage des photos et l'espace de stockage disponible, utiliser des images de 100 Ko maximum.

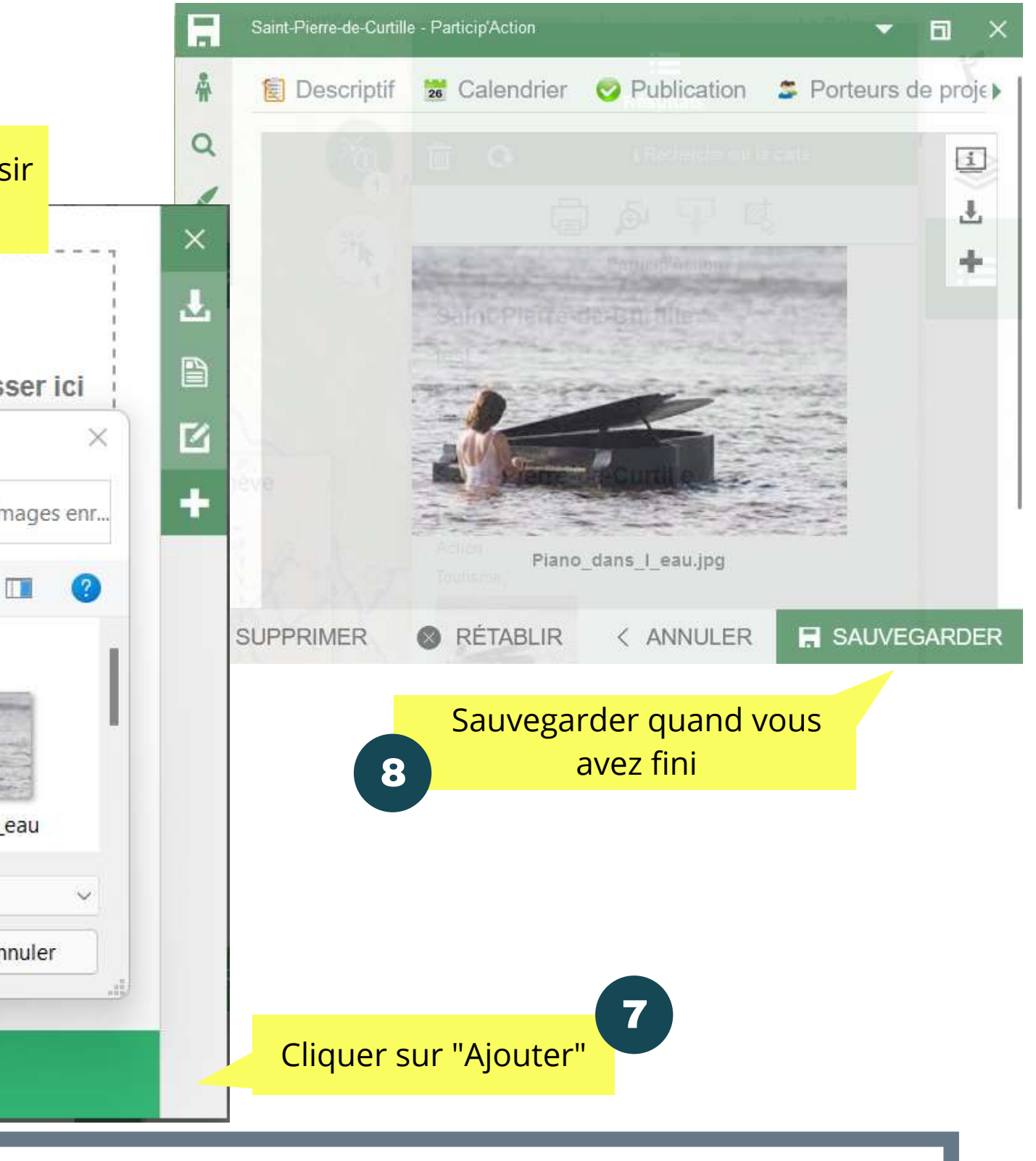

# 7. Je modifie ma fiche porteur de projet

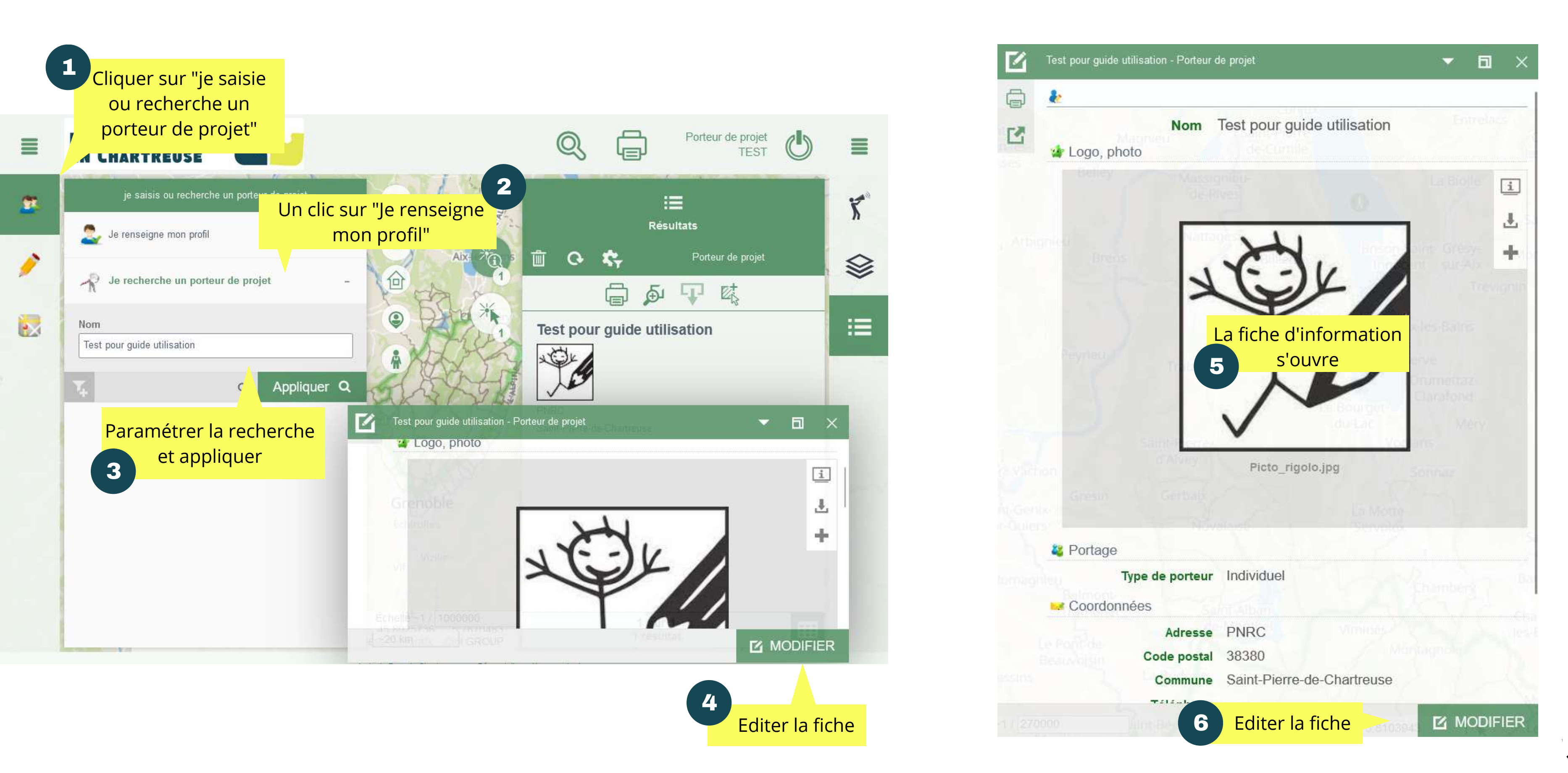

## Je peux maintenant modifier ma fiche porteur de projet

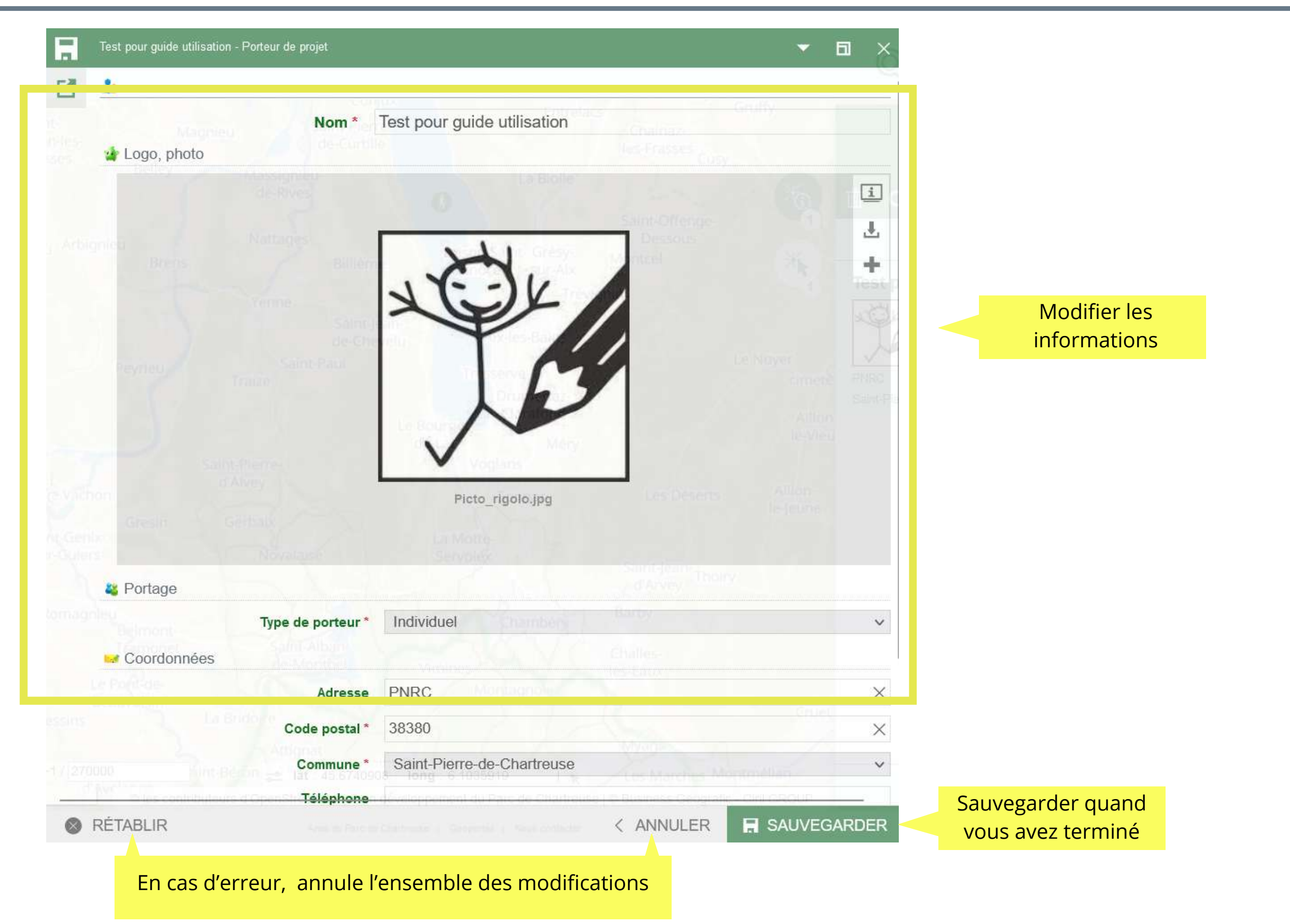

# 8. Je modifie et/ou supprime une fiche action/événement

(m)

\*

Q

Ľ

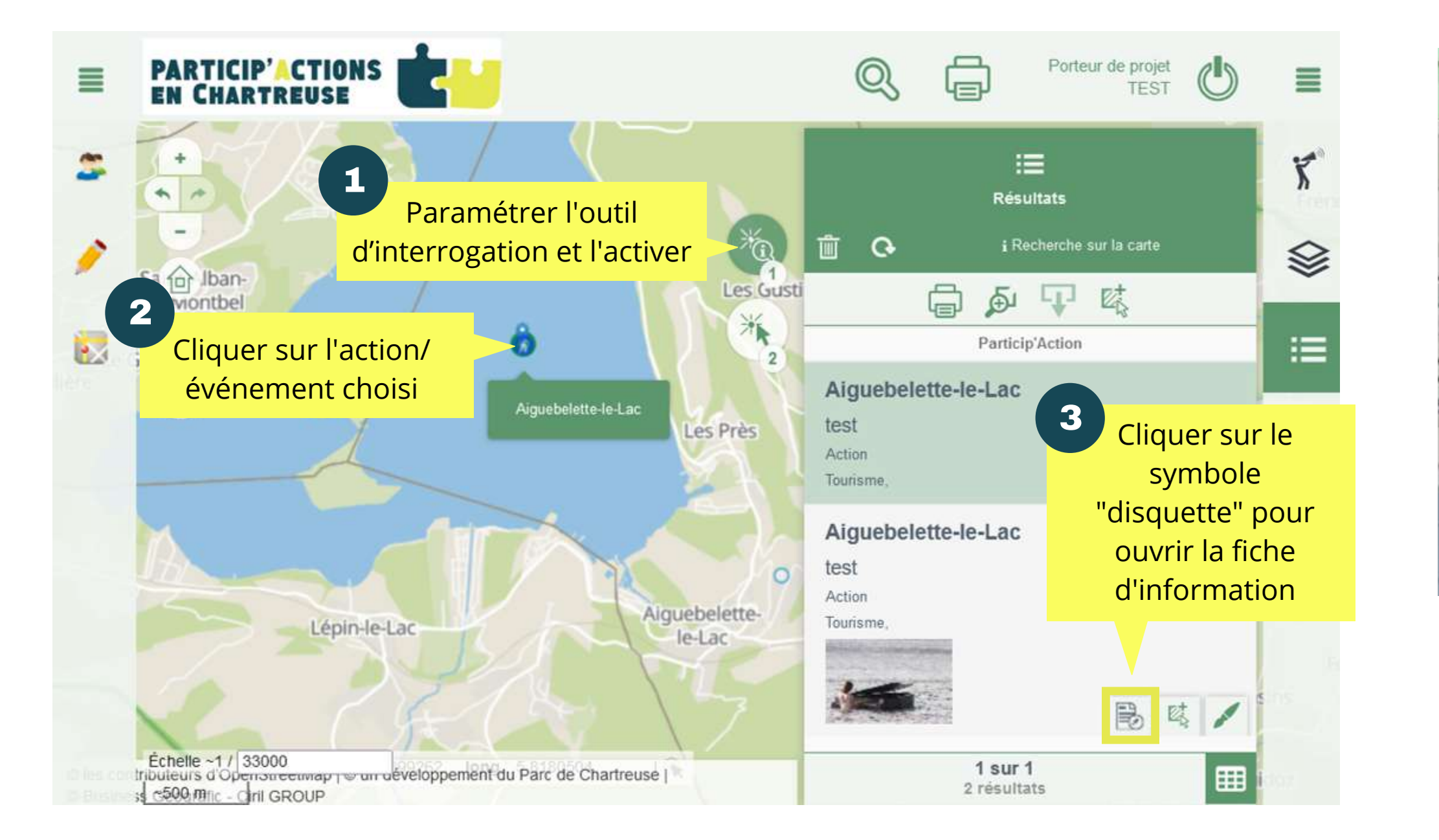

## <u>Astuce</u>

Pour améliorer la visibilité, les actions/événements interrogés apparaissent avec un marqueur bleu. Pour retirer le marqueur, il suffit de "vider les résultats de la recherche" ici.

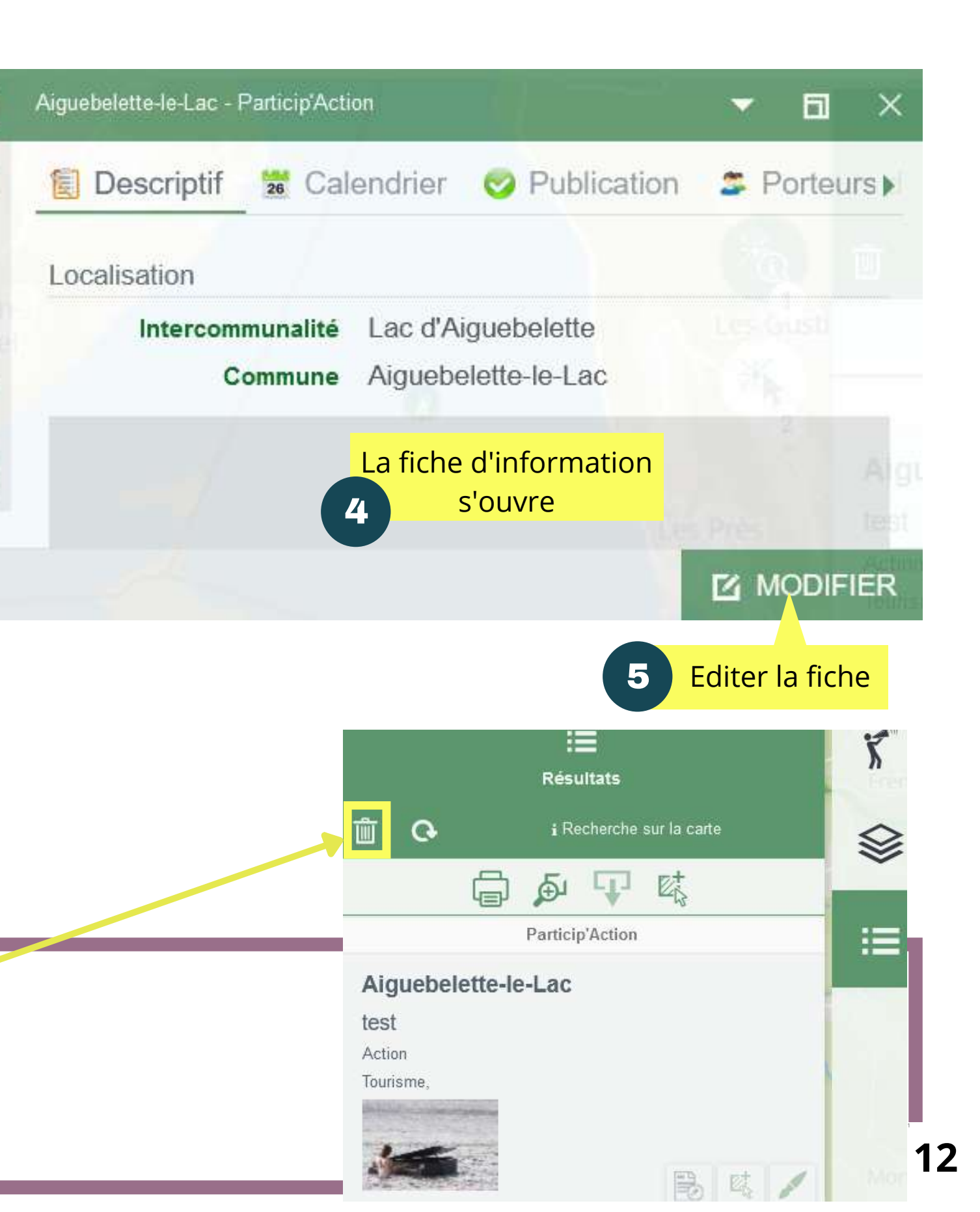

## Je peux maintenant modifier la fiche ou la supprimer définitivement

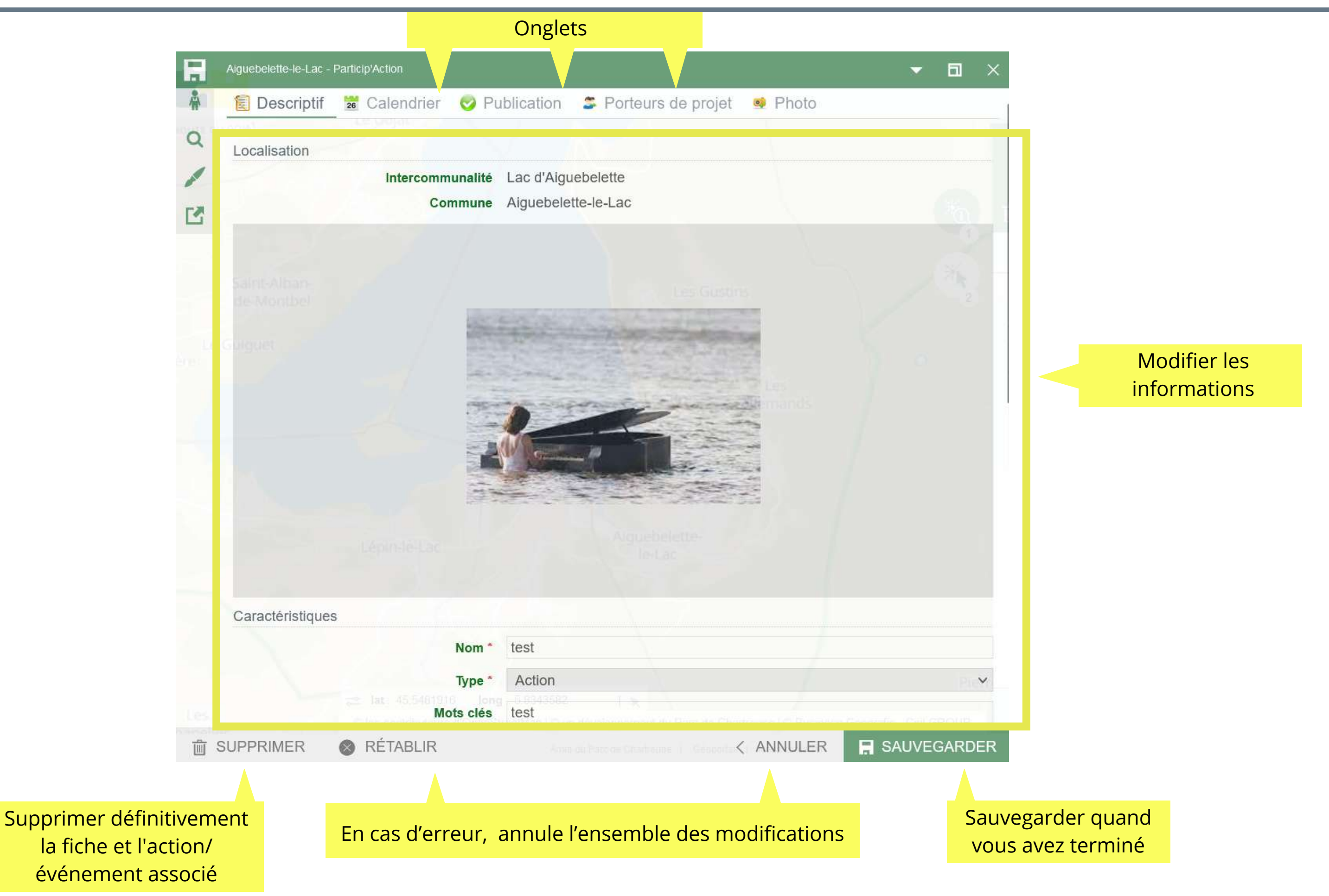

# 9. Je modifie le positionnement d'une action/événement

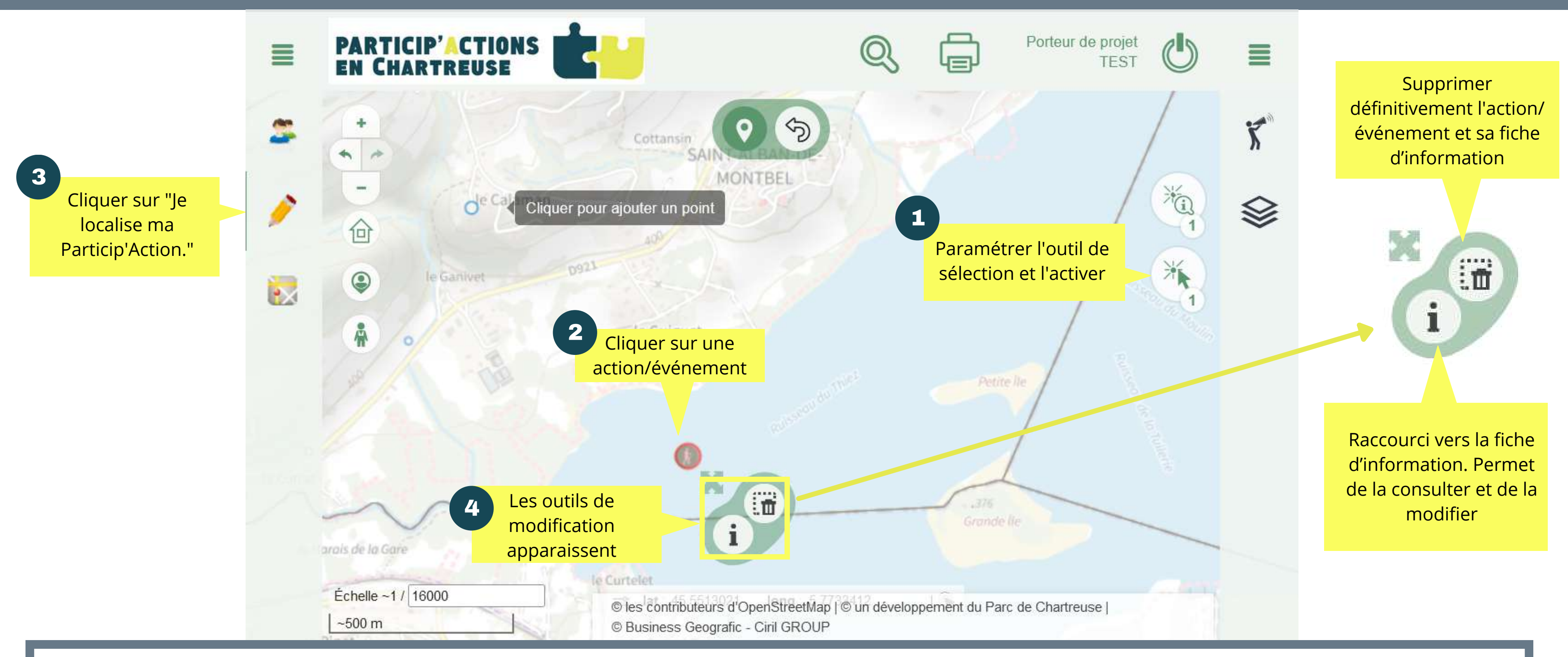

### <u>Astuce</u>

Pour déplacer un action/événement, positionner la souris sur l'action/événement, maintenir le bouton gauche appuyé, déplacer le producteur/point de vente où vous le souhaitez.

# 10. Je fais une recherche

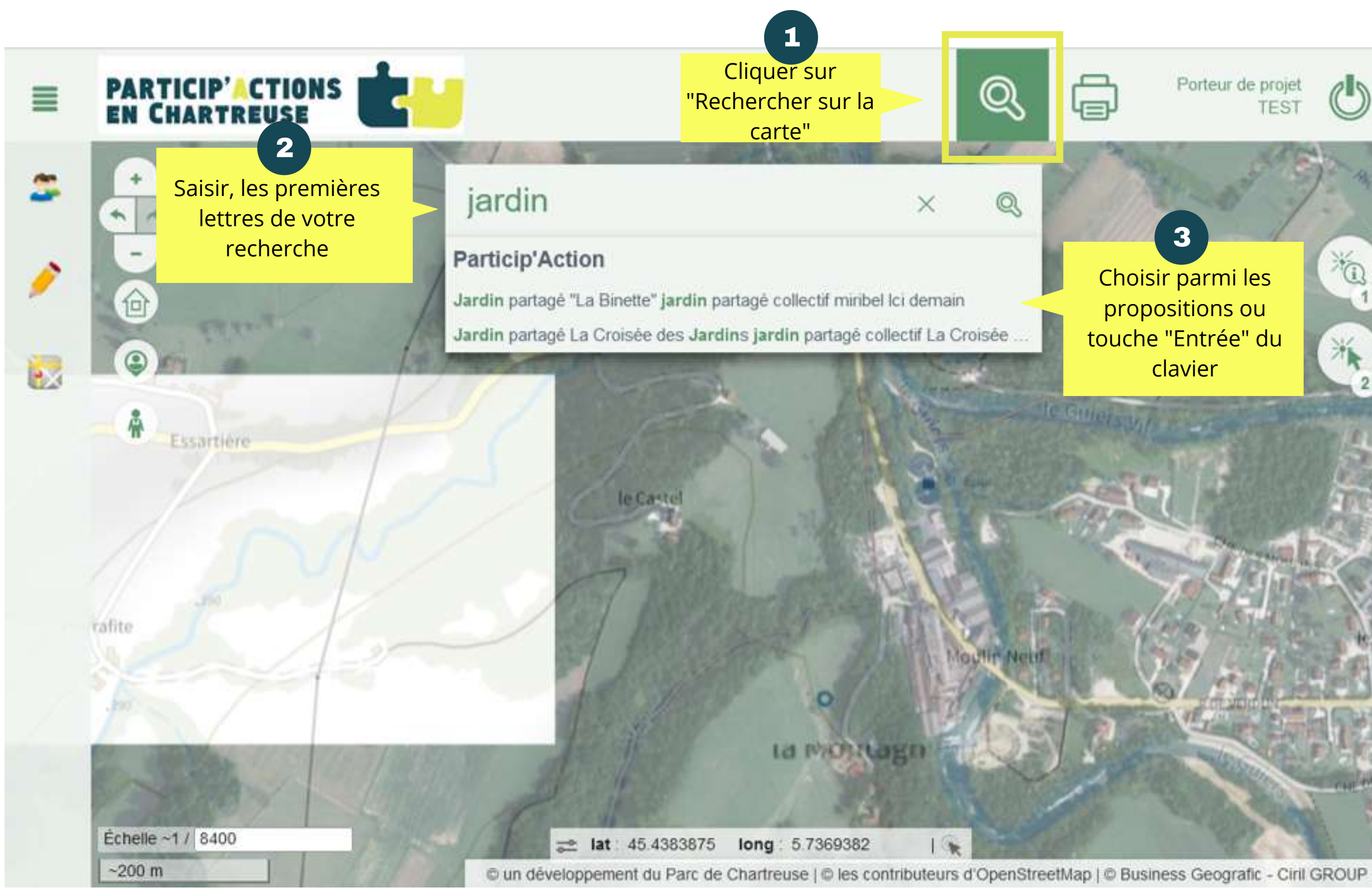

Porteur de projet TEST

3

Choisir parmi les propositions ou touche "Entrée" du clavier

×1

### Bon à savoir

Lors des recherches, le texte saisi est comparé aux noms des actions/ événements existants, noms des porteur de projet et aux liste de mots clefs de chaque fiche action/ événement existante. Des propostions vous sont faites sur cette base.

Il est donc important de biens renseigner les fiches pour pouvoir les retrouver

## Je consulte le résultat de ma recherche

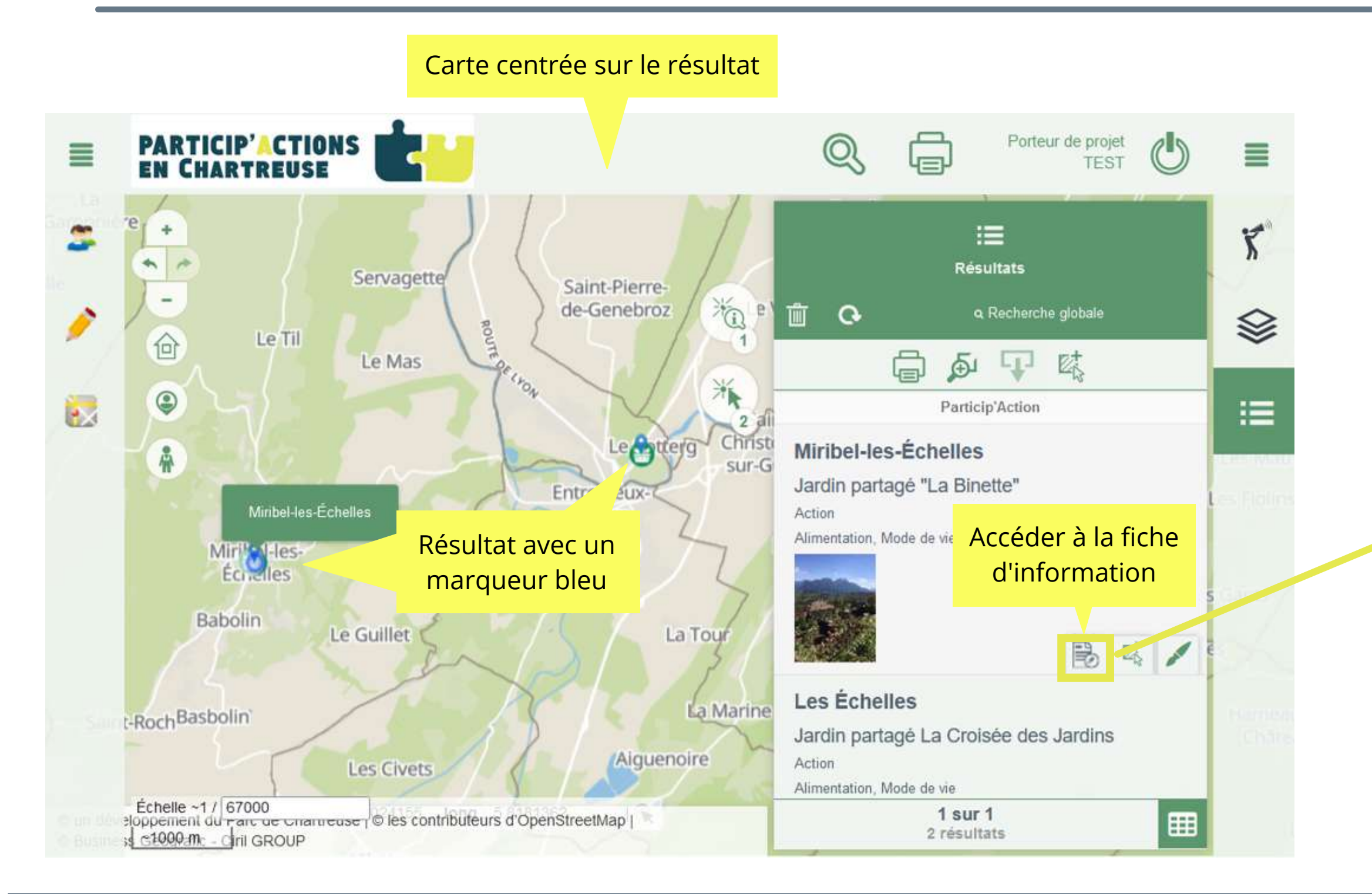

### <u>Astuce</u>

Pour améliorer la visibilité, les résultats de la recherche apparaissent avec un marqueur bleu. Pour retirer le marqueur, il suffit de "vider les résultats " ici.

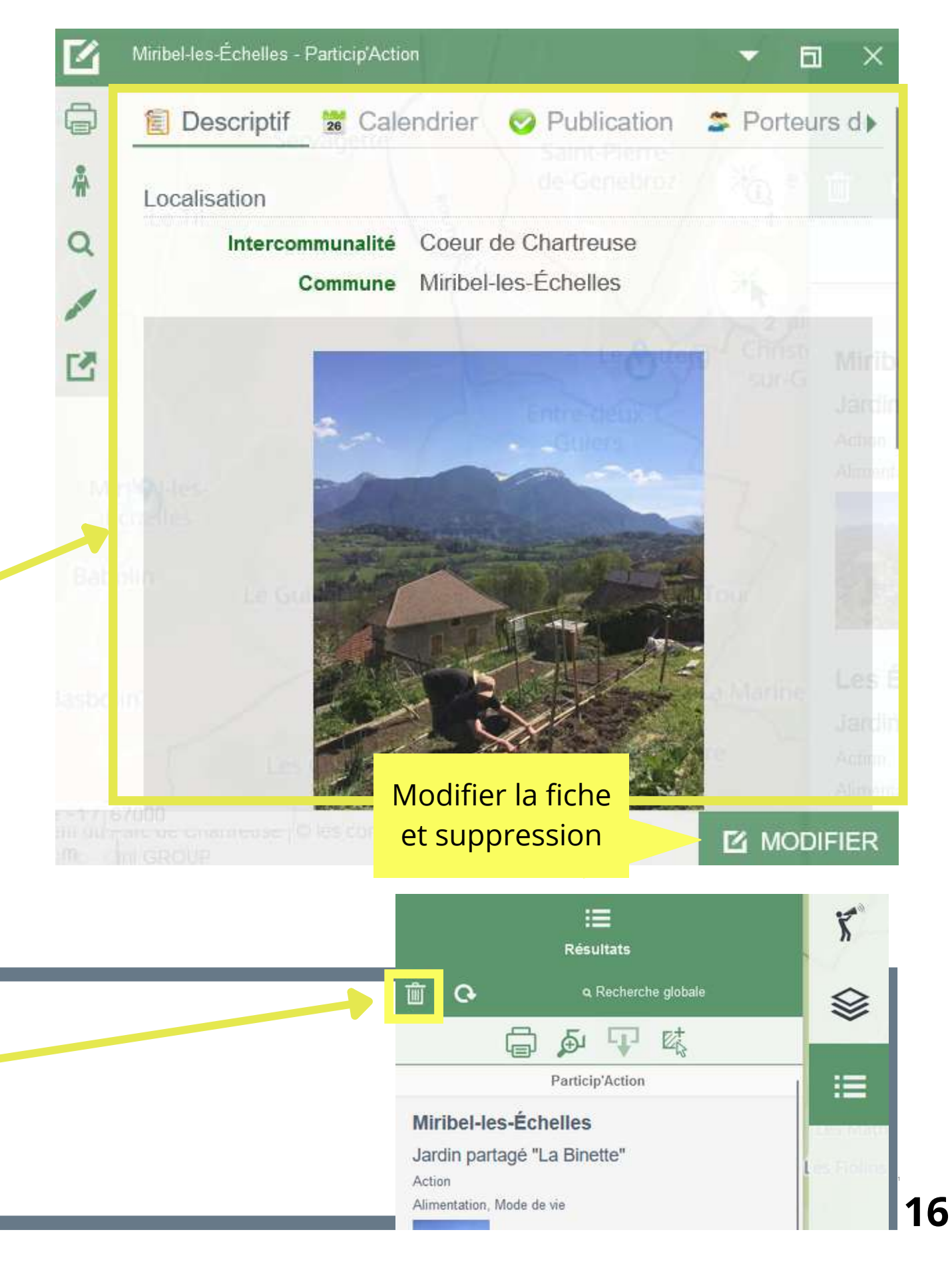